## Financial Manager Training

Presented by the Business Office

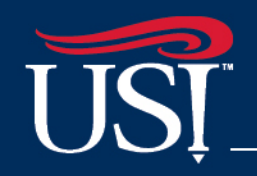

Knowledge for Life

### What is a financial manager?

A financial manager is a full-time employee of the University who has been assigned responsibility for one or more fund-org combinations by the Vice President of Finance and Administration.

## What is a fund-org combination?

- Fund and Org are two parts of the accounting string in Banner Finance
- Every financial transaction is posted to a FOAP
  - Fund
  - Org
  - Account
  - Program
- Optional additional fields
  - Activity
  - Location
- The fund-org combination identifies the department or initiative generating revenue or benefitting from expenses

### FOAPAL

- The account classifies the transaction as revenue, expense, asset, or liability
- Program codes are assigned to every fund-org combination to describe the function of the department or initiative
- Activity codes can be used to track certain income and/or expenses
- Location codes are used to record the location of capital equipment in the Banner fixed assets module
- The fund-org-prog combination is sometimes referred to as the Index
- FOAPAL elements are organized in hierarchies

## **Chart of Accounts**

- Three charts of accounts
  - U University
  - F USI Foundation
  - L SIHE Holdings, LLC
- The information included herein applies specifically to Chart U

### Financial manager responsibilities

- Approving charges to assigned fund-orgs
- Reviewing financial activity for accuracy and conformance with budget constraints
- Ensuring that financial transactions comply with University guidelines and any external restrictions including grant limitations and federal, state, or local regulations
- Granting permission to others to view activity in assigned fund-orgs

### What is an alternate financial manager?

Alternate financial managers have the same responsibility and authority as primary financial managers

### What is the role of my Budget contact?

- Serve as the primary liaison between your department and the Business Office.
- Assist your department with questions about transactions shown on reports or displayed in the University accounting system.
- Process requests to correct errors or to reclassify misplaced transactions.
- Assist your department with questions about institutional accounting procedures and business practices.
- Help your department use Banner Finance effectively to meet business needs.

# How does budgeting differ from accounting?

- The budget is your financial plan. Accounting refers to the actual revenues and expenses that are incurred.
- The Budget Office performs a variety of functions for your department related to the development and maintenance of annual operating budgets.
- Other functions performed by the Budget Office:
  - Process requests to carry budget dollars forward from one fiscal year to the next.
  - Process requests to transfer dollars between funds.
  - Process requests to reallocate budget dollars between budget line items or across budget categories.
  - Assist your department with questions about the availability or flexibility of budget dollars.

## What fund-org should be selected?

- Record expenses in the fund-org which will most directly benefit from the purchase of the good or service
- Use the most specific fund-org in all cases
- Budget dollars may be transferred from one fund-org combination to another to cover the cost of a purchase

### Example 1

The Romain College of Business wishes to cover the cost of a guest speaker at a meeting of the accounting club.

The guest speaker should be charged to the fund-org for the accounting club. Then the financial manager for the college should submit a request to transfer money from the college to the club.

# Can expenses be divided between two or more fund-orgs?

- Yes, expenses may be split between two or more fundorgs in limited circumstances
- Only split expenses when the good or service directly benefits multiple fund-orgs
- Amounts should be charged based on relative benefits received

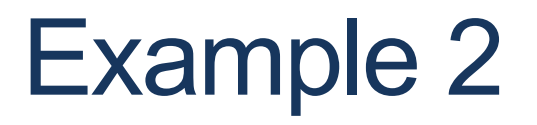

Biology and Chemistry elect to purchase a microscope for \$15,000. The equipment will be used equally for instruction of students in both programs.

50% of the expense should be charged to Biology and 50% of the expense should be charged to Chemistry.

### What account should be selected?

- Record expenses in the account which the goods or services being purchased
- Use the most specific account in all cases, regardless of whether there is budget for that expense account or not
- A list of expense accounts including descriptions and examples is on the Business Office Accounting website

|                 | Expense Accounts                     |                                                                                                    |                                                                                                    |  |  |  |  |  |  |
|-----------------|--------------------------------------|----------------------------------------------------------------------------------------------------|----------------------------------------------------------------------------------------------------|--|--|--|--|--|--|
| Account<br>Code | Account                              | Description                                                                                                    | Examples                                                                                                    |  |  |  |  |  |  |
| 70105           | Student Teacher Supervisors          | Honoraria paid to teachers local primary and secondary schools<br>to evaluate the teaching practices of the University's Teacher<br>Education students                                                                                                    | To be used by Teacher Education only.                                                                                                    |  |  |  |  |  |  |
| 70110           | Honoraria & Professional<br>Services | Honoraria: Fees paid to outside organizations/persons for<br>services for which fees are not legally or traditionally required<br>Professional Services: Fees paid to outside<br>organizations/persons for services rendered by trained and<br>qualified persons/firms | Honoraria - Musicians, panel/workshop participation,<br>speakers/lecturers(not any related travel expenses);<br>Professional Services - consulting fees, architect services,<br>document shredding services (not any related travel expenses) |  |  |  |  |  |  |
| 70115           | Legal Fees                           | Fees to attorneys and law firms for legal services                                                                                                    | Legal services such as research, opinion, litigation, collection, consulting, etc.                                                                                                    |  |  |  |  |  |  |
| 70120           | Trash & Waste Removal                | Payment for removal of University trash, hazardous materials, or other waste by an outside contractor                                                                                                    | Trash removal, dumpster rental, grease disposal, removal of<br>biological hazards, etc.                                                                                                    |  |  |  |  |  |  |

# Why is selection of the appropriate FOAP important?

- To properly report financial activity to state government, federal agencies, grantors, donors, and other stakeholders
- To facilitate comparison of University financial performance to other colleges and universities
- To demonstrate how the University's activities contribute to its mission

### Example

Expenses charged to the fund-org of academic departments are classified as instruction. Colleges are classified as academic support (i.e. academic overhead), and offices which serve the entire campus are typically categorized as institutional support.

If the purchase of medical supplies for use in the instruction of Dental Assisting students was charged to the College of Nursing and Health Professions, the instructional expense would inaccurately be classified as academic support rather than instructional expense.

### Self Service Financial Reports

- A variety of financial reports are available from Banner Finance Self Service providing users information regarding budgets, revenues, expenditures, commitments, and available balances
- These Banner Financial Reports are available to financial managers, department contacts, and other individuals authorized by financial managers to view University financial information
- Self Service offers point and click access to your accounting information
- All reports are available in Microsoft Excel

### Reports that are currently available

| Information needed                    | Self Service Menu Item   | When to use                                                                                                    |
|---------------------------------------|--------------------------|----------------------------------------------------------------------------------------------------|
| Historical data for fiscal year funds | Finance Report Selection | To gauge how financial<br>activity compares to<br>other fiscal periods or<br>years, identify trends<br>or exceptions, and<br>help project future<br>financial position |
| Real-time or historical<br>data       | My Finance Query         | For budget queries<br>with most up-to-date<br>financial information to<br>aid in planning and<br>decision making                                                       |

## Fund-Org Budget Status

- This report will not be available in the new Self Service Finance version 9
- Entirely customized on the old infrastructure
- The new Ellucian provided infrastructure won't allow for this kind of customized report
- The same information can be obtained through use of Budget Queries

### **To access Banner Financial Reports**

- Start by accessing myUSI
  - Go to www.usi.edu
  - Click myUSI

|          |         |               |        |           |  |           | • • • • • • • • • • • • • • • • • • • |                |          |         |
|----------|---------|---------------|--------|-----------|--|-----------|---------------------------------------|----------------|----------|---------|
| Students | Parents | Faculty/Staff | Alumni | Community |  |           | myUSI                                 | Find People    | Giving   | Contact |
| SOU      | JTHEF   | RN INDIA      | NA     | ABOUT 🗸   |  | ATHLETICS | LIBRA                                 | RY Q <u>Se</u> | arch USI |         |

• After signing in, select Self Service from Tools:

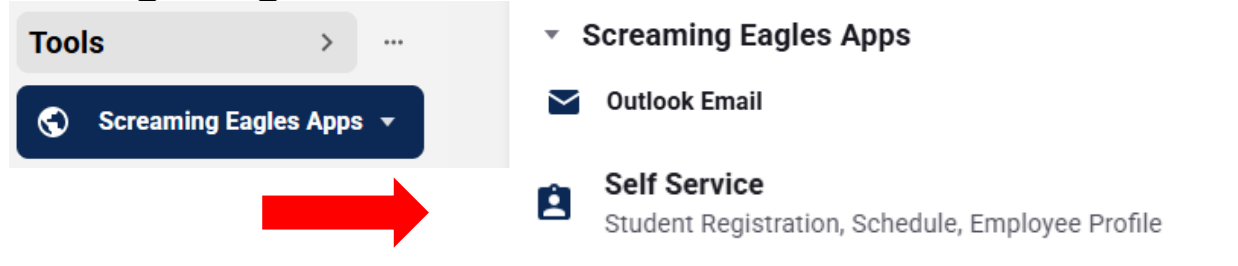

### Click on Finance (New!) tab

| Personal Information (New!) | Student | Financial Aid (New!) | Employee (New!) | Finance (New!) |
|-----------------------------|---------|----------------------|-----------------|----------------|
| Search                      | Go      |                      |                 |                |

#### Main Menu

#### Personal Information (New!) Update addresses, contact information or marital status; review name or social security number change information; Change your PIN; Student Apply for Admission, Register, View your academic records, Apply for Graduation. Financial Aid (New!) Apply for Financial Aid; View financial aid status and eligibility, accept award offers, and view loan applications. Employee (New!) Time sheets, time off, benefits, leave or job data, paystubs, W2 and T4 forms,W4 data. Finance Create or review financial documents, budget information, approvals. Finance (New!) Create or review financial documents, budget information, approvals.

### **Click View Document to see images**

### **Finance Services**

#### **My Finance Query**

Create, view and share budget availability, encumbrance and payroll queries.

#### Approve Documents

View list of documents pending approval. Approve, disapprove, or deny.

#### View Document

View draft, pending and completed documents with related information and approval history.

#### Budget Development

Create and review fiscal year operating budgets

#### Finance Report Selection

Monthly USI reports for downloading and printing

Choose the document type from the dropdown menu, type in the document number in the search, and click **Approvals & Related Documents**.

| Document Type     |    |
|-------------------|----|
|                   | ×v |
| Document Search   |    |
| 10449804          | ×v |
| Document Number * |    |
| 10449804          | Q  |

### **Click the Attachment Link**

Approval & Related Documents - Invoice

| Related Documents                              |          |                                             |           |
|------------------------------------------------|----------|---------------------------------------------|-----------|
| Purchase Order<br><u>P0082832</u>   07/01/2024 | Approved | Check Disbursement<br>00748256   11/12/2024 | Completed |
|                                                |          |                                             |           |

Note – if you receive an error message in the newly opened invoice window, close it and click attachment link again.

# The image of the document will then appear in a new window

| ° C | BRENT                                                                                   | BR      |           |                      |                                       |                                                                                                    |                                                                                         |                                                                                   |       |                                 |                                                                          | n             | 0                | ice                 |
|-----|-----------------------------------------------------------------------------------------|---------|-----------|----------------------|---------------------------------------|----------------------------------------------------------------------------------------------------|-----------------------------------------------------------------------------------------|-----------------------------------------------------------------------------------|-------|---------------------------------|--------------------------------------------------------------------------|---------------|------------------|---------------------|
|     | Customer Service<br>Call us with any questions at<br>1-800-564-8008                     |         |           |                      | 19<br>1                               | Shipped To: SS<br>UNIV OF SOUTHERN INDIANA<br>SUPPORT SERVICES BUILDING<br>8600 UNIVERSITY BLVD<br>EVANSVILLE IN 47712 |                                                                                         | Page No.<br>Invoice #<br>Invoice Date<br>Purchase Order<br>Account #<br>Bill to # |       |                                 | ORIGINAL<br>1 of 2<br>434591<br>04/28/16<br>P0026060<br>736210<br>BILLT0 |               |                  |                     |
|     | UNIV OF SOUTHERN INDIAN<br>ATTN ACCOUNTS PAYABLE<br>PO BOX 18158<br>EVANSVILLE IN 47719 |         |           |                      |                                       | BANK<br>D<br>ATTAC                                                                                                    |                                                                                         | IUMBER                                                                            |       | DUE DATE<br>23.10<br>ICE NUMBER | PO NU<br>1 NUM<br>2025                                                   | REC           | - 2 2<br>etes Pa | ED<br>2016<br>yable |
|     | Loc                                                                                     | Order D | ate       | Ship Date            |                                       |                                                                                                    | Ordered By                                                                              |                                                                                   |       | Shippe                          | d Via                                                                    | Shipping Term | s - FOB          | Federal I.D.        |
|     | 29                                                                                      | 04/27/  | 16        | 04/28/16             | TAMA                                  | RA MOLI                                                                                                    |                                                                                         | -                                                                                 |       | 0177                            |                                                                          | PRE           | PAID             | 56-207-4389         |
|     | De                                                                                      | iai     |           | Se ann               |                                       |                                                                                                    |                                                                                         |                                                                                   |       |                                 |                                                                          |               |                  |                     |
|     | Qty.                                                                                    | Unit    | P         | roduct Code          | 1                                     | De                                                                                                    | scription                                                                               |                                                                                   |       |                                 | Price                                                                    | Per Unit      | A                | mount               |
|     | 1                                                                                       | EA      | COS<br>S1 | T CENTER \$<br>OD90A | PH<br>OD<br>:1<br>Of<br>re<br>r<br>CU | IONE#(81<br>Robert L<br>BRAND T<br>Ifice De<br>Enterp<br>JST#S101                                                      | 12)464-182<br>) Orr Ctr<br>TONER HP 9<br>epot - Rem<br>oner Cartr<br>rise 600 P<br>D90A | 3<br>0027<br>0A BL<br>anufact<br>idges for<br>rinter                              | LEASE | 812-464-1                       | 823                                                                      | 82.75& EA     |                  | 82.75               |

### **Finance Reports Selection**

- Repository of financial reports produced monthly.
- Reports currently available under this menu
  - Month End Budget Status (M001)
  - Month End Transaction Detail (M002)
  - Month End Budget Transactions (M003)
  - Month End 3 Year Avg Comparison (M004)
  - Month End Fiscal Period Comparison (M005)

## Month End Budget Status Report

- This report shows budget availability as of the end of a fiscal period
- Purpose of this report
  - Compare budget versus actual accounting activity to aid in planning and decision making
  - Percent of budget used (or available) can be compared to the percent of the fiscal year completed (or remaining) to help plan for the remaining months of the fiscal year

### Month End Transaction Detail

- This report is a detailed list of actual revenue and expense transactions since the beginning of the fiscal year (July 1)
- Transactions should be reviewed for accuracy
  - Confirm transactions posted to correct fund and org
  - Verify correct amounts listed
  - Ensure transactions are classified correctly

## Month End Budget Transactions

- This report is a detailed list of budget transactions since the beginning of the fiscal year (July 1)
- Includes adopted budget, budget dollars carried forward from the previous fiscal year, and any current-year budget adjustments
- Transactions should be reviewed for information and accuracy
- Questions about transactions appearing on this report should be directed to the University Budget Office

### Month End 3 Year Average Comparison

- This report shows revenue and expenses at the end of the fiscal period as well as the same point in time for the previous three fiscal years
- Purpose of this report
  - To gauge how current year activity compares to the previous three fiscal years
  - May also be used to help estimate fiscal year end balances by understanding how current financial position compares to financial position at same point in previous fiscal years

## Month End Fiscal Period Comparison

- This report shows financial activity by each month of the fiscal year as well as a total for all fiscal periods completed
- Purpose of this report
  - To compare accounting activity for each month of the current fiscal year
  - To identify exceptions which might indicate an error
  - To illustrate trends that may prompt reconsideration of plans for the remainder of the fiscal year.

## **Click on Finance Report Selection**

#### **Finance Services**

#### **My Finance Query**

Create, view and share budget availability, encumbrance and payroll queries.

#### Approve Documents

View list of documents pending approval. Approve, disapprove, or deny.

#### View Document

View draft, pending and completed documents with related information and approval history.

#### **Budget Development**

Create and review fiscal year operating budgets

#### Finance Report Selection

Monthly USI reports for downloading and printing

### **Finance Report Selection**

- A list of your reports for the most recent reporting period will be displayed
- Click View to the left of any report to open it in Excel

| Filter list by:<br>Calendar Period: Nov 2013 V | Report: All v       |  |
|------------------------------------------------|---------------------|--|
| Chart: U 🗸 Fund: All 🗸                         | Organization: All 🗸 |  |
| Submit                                         |                     |  |

| Report Lis | st:           |                                |         |                                    |      |
|------------|---------------|--------------------------------|---------|------------------------------------|------|
| Selection  | Fund-Org      | Fund-Org Description           | Rpt     | Report Description                 | Туре |
| View       | U-10001-03060 | General Fund-Accounting Servic | es M001 | Month End Budget Status            | XLSX |
| View       | U-10001-03060 | General Fund-Accounting Servic | es M002 | Month End Transaction Detail       | XLSX |
| View       | U-10001-03060 | General Fund-Accounting Servic | es M003 | 8 Month End Budget Transactions    | XLSX |
| View       | U-10001-03060 | General Fund-Accounting Servic | es M004 | Month End 3 Year Avg Comparison    | XLSX |
| View       | U-10001-03060 | General Fund-Accounting Servic | es M005 | Month End Fiscal Period Comparison | XLSX |

### Open or save the Excel file

| Windows Internet Explorer                      | X     |
|------------------------------------------------|-------|
| What do you want to do with bwzkbdst.xls?      |       |
| From: banssb.usi.edu                           |       |
| Open<br>The file won't be saved automatically. |       |
| → Save                                         |       |
| Save as                                        |       |
| Ca                                             | ancel |

# Click Yes if prompted "Do you want to open the file now?"

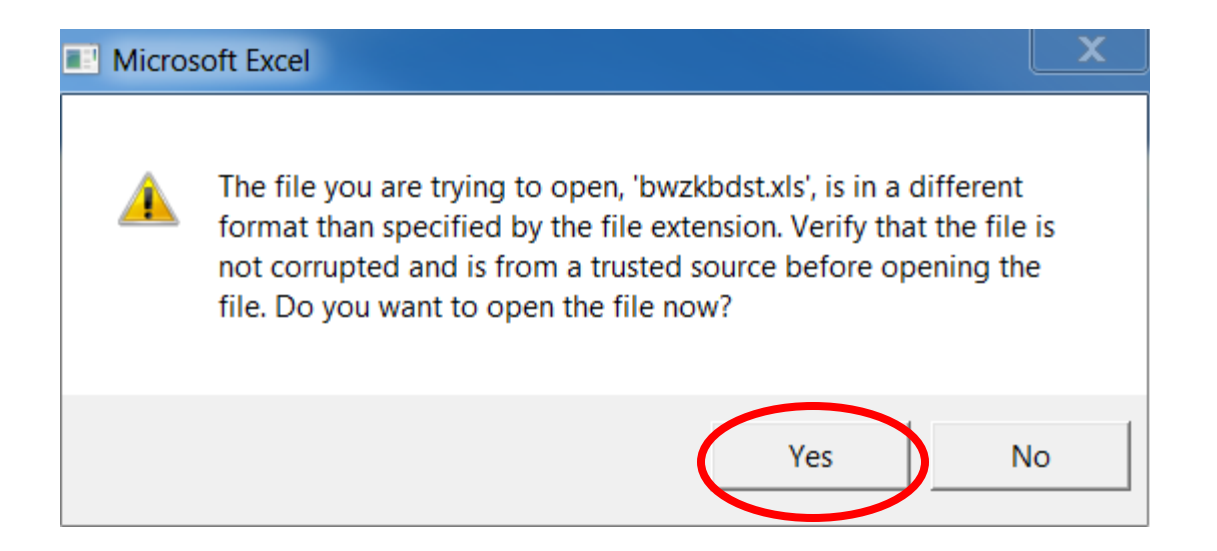

### Sample Month End Budget Status Report

| Month En   | d Budget Status Report: (M001)      |                 |              |             |                   |         |             |
|------------|-------------------------------------|-----------------|--------------|-------------|-------------------|---------|-------------|
| Chart: U   |                                     |                 |              |             |                   |         |             |
| Fund:100   | 01General Fund                      |                 |              |             |                   |         |             |
| Org: 030   | 60Accounting Services               |                 |              |             |                   |         |             |
| Budget St  | atus through: NOV-2013              |                 |              |             |                   |         |             |
| Account    | Acct Description                    | Adjusted Budget | YTD Actual   | Commitments | Available Balance | % Used  | % Available |
| 59992      | Transfers InNon Mandatory           | 15,000.00       | 15,000.00    | 0.00        | 0.00              | 100.00% | 0.00%       |
| Transfers  | s In                                | \$15,000.00     | \$15,000.00  | \$0.00      | \$0.00            | 100.00% | 0.00%       |
| Revenue    |                                     | \$15,000.00     | \$15,000.00  | \$0.00      | \$0.00            | 100.00% | 0.00%       |
| 60100      | SalariesMonthly                     | 421,300.00      | 0.00         | 0.00        | 421,300.00        | 0.00%   | 100.00%     |
| 60110      | SalariesAdministrative Fiscal       | 0.00            | 168,575.29   | 0.00        | -168,575.29       |         | 0.00%       |
| 60200      | WagesBiweekly                       | 177,097.00      | 0.00         | 0.00        | 177,097.00        | 0.00%   | 100.00%     |
| 60205      | WagesClerical & Service Staff       | 0.00            | 67,149.52    | 0.00        | -67,149.52        |         | 0.00%       |
| 60400      | WagesStudent                        | 22,186.00       | 0.00         | 0.00        | 22,186.00         | 0.00%   | 100.00%     |
| 60405      | WagesStudent Regular                | 0.00            | 797.82       | 0.00        | -797.82           |         | 0.00%       |
| 60510      | Salaries Reallocations              | -230,195.00     | -95,914.60   | 0.00        | -134,280.40       | 0.00%   | 0.00%       |
| Salaries & | & Wages                             | \$390,388.00    | \$140,608.03 | \$0.00      | \$249,779.97      | 36.02%  | 63.98%      |
| 61100      | InsuranceLife                       | 1,780.00        | 0.00         | 0.00        | 1,780.00          | 0.00%   | 100.00%     |
| 61105      | Life Insurance                      | 0.00            | 696.45       | 0.00        | -696.45           |         | 0.00%       |
| 61300      | InsuranceMedical                    | 202,340.00      | 0.00         | 0.00        | 202,340.00        | 0.00%   | 100.00%     |
| 61310      | BCBS Access Plan                    | 0.00            | 16,252.54    | 0.00        | -16,252.54        |         | 0.00%       |
| 61325      | BCBS Access 500 Plan                | 0.00            | 53,455.77    | 0.00        | -53,455.77        |         | 0.00%       |
| 61335      | Health Resources Inc                | 0.00            | 3,357.22     | 0.00        | -3,357.22         |         | 0.00%       |
| 61345      | Disability                          | 0.00            | 737.42       | 0.00        | -737.42           |         | 0.00%       |
| 61350      | Concern                             | 0.00            | 94.53        | 0.00        | -94.53            |         | 0.00%       |
| 61355      | Lumenos CDHP HSA Employer           | 0.00            | 395.85       | 0.00        | -395.85           |         | 0.00%       |
| 61365      | Lumenos CDHP HSA Administrative Fee | 0.00            | 48.75        | 0.00        | -48.75            |         | 0.00%       |
| 61400      | TaxesFICA                           | 44,867.00       | 0.00         | 0.00        | 44,867.00         | 0.00%   | 100.00%     |
| 61405      | FICA Employer Share                 | 0.00            | 16,276.17    | 0.00        | -16,276.17        |         | 0.00%       |
| 61500      | Annuities & Pensions                | 83,106.00       | 0.00         | 0.00        | 83,106.00         | 0.00%   | 100.00%     |
| 61505      | TIAA-CREF                           | 0.00            | 20,018.06    | 0.00        | -20,018.06        |         | 0.00%       |
| 61530      | PERF Employer                       | 0.00            | 9,535.53     | 0.00        | -9,535.53         |         | 0.00%       |
| 61705      | Benefits Reallocation               | -96,090.00      | -40,037.50   | 0.00        | -56,052.50        | 0.00%   | 0.00%       |
| Benefits   |                                     | \$236,003.00    | \$80,830.79  | \$0.00      | \$155,172.21      | 34.25%  | 65.75%      |
| Personal   | Services                            | \$626,391.00    | \$221,438.82 | \$0.00      | \$404,952.18      | 35.35%  | 64.65%      |

# Sample Month End Transaction Detail Report

Month End Transaction Detail Report: (M002) Chart: U Fund: 10001 General Fund Orgn: 03060 Accounting Services

Transactions through: NOV-2013

| Account  | Acct Description                  | Document | Ref.   | Period | Transaction Date | Transaction Description         | Amount    |
|----------|-----------------------------------|----------|--------|--------|------------------|---------------------------------|-----------|
| 70110    | Honoraria & Professional Services | 10206403 |        | 05     | 11/19/2013       | ML Weekes & Company, PC         | 12,000.00 |
| 70110 Ho | onoraria & Professional Services  |          |        |        |                  |                                 | 12,000.00 |
| 70145    | Physical Plant Services           | CB001923 | 216651 | 03     | 09/30/2013       | 15-01 Phys Plt labor at OC      | 19.70     |
|          |                                   | CB001923 | 216778 | 03     | 09/30/2013       | 15-01 Phys Plt labor at OC      | 9.85      |
| 70145 Ph | ysical Plant Services             |          |        |        |                  |                                 | 29.55     |
| 70405    | Postage                           | CB001889 |        | 01     | 07/31/2013       | DistrSrv-Postage                | 102.78    |
|          |                                   | CB001889 |        | 01     | 07/31/2013       | DistrSrv-Other mail services    | 4.68      |
|          |                                   | CB001906 |        | 02     | 08/31/2013       | DistrSrv-Postage                | 98.53     |
|          |                                   | CB001906 |        | 02     | 08/31/2013       | DistrSrv-Other mail services    | 5.85      |
|          |                                   | CB001932 |        | 03     | 09/30/2013       | DistrSrv-Other mail services    | 51.66     |
|          |                                   | CB001932 |        | 03     | 09/30/2013       | DistrSrv-Postage                | 869.17    |
|          |                                   | CB001945 |        | 04     | 10/31/2013       | DistrSrv-Other mail services    | 33.44     |
|          |                                   | CB001945 |        | 04     | 10/31/2013       | DistrSrv-Postage                | 571.25    |
|          |                                   | CB001961 |        | 05     | 11/30/2013       | DistrSrv-Postage                | 342.36    |
|          |                                   | CB001961 |        | 05     | 11/30/2013       | DistrSrv-Other mail services    | 1.10      |
|          |                                   | CB001961 |        | 05     | 11/30/2013       | DistrSrv-FedEx/UPS Freight      | 341.26    |
| 70405 Pc | stage                             | -        |        | _      | -                |                                 | 2,422.08  |
| 70505    | TelephoneGeneral                  | CB001893 |        | 01     | 07/31/2013       | 25-01 Phone extensions          | 181.54    |
|          |                                   | CB001908 |        | 02     | 08/31/2013       | 25-01 Phone extensions          | 181.54    |
|          |                                   | J0031670 |        | 03     | 09/27/2013       | CB001908 25-01 Phone extentions | 309.73    |
|          |                                   | J0031668 |        | 03     | 09/27/2013       | CB001893 25-01 Phone extentions | 310.68    |
|          |                                   | CB001928 |        | 03     | 09/30/2013       | 25-01 Phone extensions          | 456.98    |
|          |                                   | J0031886 |        | 04     | 10/29/2013       | CB001928 25-01 Phone extentions | 309.73    |
|          |                                   | CB001947 |        | 04     | 10/31/2013       | 25-01 Phone extensions          | 490.17    |
|          |                                   | CB001970 |        | 05     | 11/30/2013       | 25-01 Phone extensions          | 490.17    |
| 70505 Te | lephoneGeneral                    |          |        |        |                  |                                 | 2,730.54  |

### Sample Month End Budget Transactions Report

| Month End Budget Transactions Report (M003) |                                                                                                    |        |          |      |        |                  |                                   |             |  |  |  |
|---------------------------------------------|----------------------------------------------------------------------------------------------------|--------|----------|------|--------|------------------|-----------------------------------|-------------|--|--|--|
| Chart: U                                    | l de la construcción de la construcción de |        |          |      |        |                  |                                   |             |  |  |  |
| Fund: 1                                     | 0001 General Fund                                                                                                    |        |          |      |        |                  |                                   |             |  |  |  |
| Orgn: 03                                    | 3060 Accounting Services                                                                                                    |        |          |      |        |                  |                                   |             |  |  |  |
| Transac                                     | tions through: NOV-2013                                                                                                    |        |          |      |        |                  |                                   |             |  |  |  |
| Accour                                      | nt Acct Description                                                                                                    | Budget | Document | Ref. | Period | Transaction Date | Transaction Description           | Amount      |  |  |  |
| 59992                                       | Transfers InNon Mandatory                                                                                                    | 02     | J0032155 |      | 05     | 11/30/2013       | F & A Cost Rate Consultant        | 15,000.00   |  |  |  |
| 59992                                       | Transfers InNon Mandatory                                                                                                    |        |          |      |        |                  |                                   | 15,000.00   |  |  |  |
| 60100                                       | SalariesMonthly                                                                                                    | 01     | L0000009 |      | 01     | 07/01/2013       | Adopted Budget                    | 421,300.00  |  |  |  |
| 60100                                       | SalariesMonthly                                                                                                    |        |          |      |        |                  |                                   | 421,300.00  |  |  |  |
| 60200                                       | WagesBiweekly                                                                                                    | 01     | L0000009 |      | 01     | 07/01/2013       | Adopted Budget                    | 177,097.00  |  |  |  |
| 60200                                       | WagesBiweekly                                                                                                    |        |          |      |        |                  |                                   | 177,097.00  |  |  |  |
| 60400                                       | WagesStudent                                                                                                    | 01     | L0000009 |      | 01     | 07/01/2013       | Adopted Budget                    | 11,093.00   |  |  |  |
|                                             |                                                                                                    | 02     | J0031865 |      | 04     | 10/24/2013       | Student Wkr Wages from Bus Office | 11,093.00   |  |  |  |
| 60400                                       | WagesStudent                                                                                                    |        |          |      |        |                  |                                   | 22,186.00   |  |  |  |
| 60510                                       | Salaries Reallocations                                                                                                    | 01     | L0000009 |      | 01     | 07/01/2013       | Adopted Budget                    | -230,195.00 |  |  |  |
| 60510                                       | Salaries Reallocations                                                                                                    |        |          |      |        |                  |                                   | -230,195.00 |  |  |  |
| 61100                                       | InsuranceLife                                                                                                    | 01     | L0000009 |      | 01     | 07/01/2013       | Adopted Budget                    | 1,780.00    |  |  |  |
| 61100 I                                     | nsuranceLife                                                                                                    |        |          |      |        |                  |                                   | 1,780.00    |  |  |  |
| 61300                                       | InsuranceMedical                                                                                                    | 01     | L0000009 |      | 01     | 07/01/2013       | Adopted Budget                    | 202,340.00  |  |  |  |
| 61300 I                                     | nsuranceMedical                                                                                                    |        |          |      |        |                  |                                   | 202,340.00  |  |  |  |
| 61400                                       | TaxesFICA                                                                                                    | 01     | L0000009 |      | 01     | 07/01/2013       | Adopted Budget                    | 44,867.00   |  |  |  |
| 61400                                       | TaxesFICA                                                                                                    |        |          |      |        |                  |                                   | 44,867.00   |  |  |  |
| 61500                                       | Annuities & Pensions                                                                                                    | 01     | L0000009 |      | 01     | 07/01/2013       | Adopted Budget                    | 83,106.00   |  |  |  |
| 61500                                       | Annuities & Pensions                                                                                                    |        |          |      |        |                  |                                   | 83,106.00   |  |  |  |
| 61705                                       | Benefits Reallocation                                                                                                    | 01     | L0000009 |      | 01     | 07/01/2013       | Adopted Budget                    | -96,090.00  |  |  |  |
| 61705 I                                     | Benefits Reallocation                                                                                                    |        |          |      |        |                  |                                   | -96,090.00  |  |  |  |
| 70110                                       | Honoraria & Professional Services                                                                                                    | 02     | J0032155 |      | 05     | 11/30/2013       | F & A Cost Rate Consultant        | 15,000.00   |  |  |  |
| 70110 I                                     | Honoraria & Professional Services                                                                                                    |        |          |      |        |                  |                                   | 15,000.00   |  |  |  |
| 70145                                       | Physical Plant Services                                                                                                    | 01     | L0000009 |      | 01     | 07/01/2013       | Adopted Budget                    | 100.00      |  |  |  |
| 70145                                       | Physical Plant Services                                                                                                    |        |          |      |        |                  |                                   | 100.00      |  |  |  |

### Sample Month End 3 Year Average Comparison Report

| Month End 3 Year Average Comparison Repor |             |             |             |             |               |                |
|-------------------------------------------|-------------|-------------|-------------|-------------|---------------|----------------|
| Chart: U                                  |             |             |             |             |               |                |
| Fund: 10001 General Fund                  |             |             |             |             |               |                |
| Org: 03060 Accounting Services            |             |             |             |             |               |                |
| Comparisons through : NOV-2013            |             |             |             |             |               |                |
| Operating Account                         | 3 yrs ago   | 2 yrs ago   | 1 yr ago    | Avg 3 yrs   | Current yr    | Variance       |
| 59992 Transfers InNon Mandatory           | \$0.00      | \$0.00      | \$0.00      | \$0.00      | \$15,000.00   | (\$15,000.00)  |
| Revenue                                   | \$0.00      | \$0.00      | \$0.00      | \$0.00      | \$15,000.00   | (\$15,000.00)  |
| 60100 SalariesMonthly                     | \$0.00      | \$0.00      | \$0.00      | \$0.00      | \$0.00        | \$0.00         |
| 60110 SalariesAdministrative Fiscal       | \$37,260.40 | \$32,349.18 | \$36,515.85 | \$35,375.14 | \$168,575.29  | (\$133,200.15) |
| 60200 WagesBiweekly                       | \$0.00      | \$0.00      | \$0.00      | \$0.00      | \$0.00        | \$0.00         |
| 60205 WagesClerical & Service Staff       | \$29,684.53 | \$36,953.20 | \$37,020.53 | \$34,552.75 | \$67,149.52   | (\$32,596.77)  |
| 60305 WagesReg Hourly Clerical & Serv     | \$0.00      | \$0.00      | \$0.00      | \$0.00      | \$0.00        | \$0.00         |
| 60400 WagesStudent                        | \$0.00      | \$0.00      | \$0.00      | \$0.00      | \$0.00        | \$0.00         |
| 60405 WagesStudent Regular                | \$5,274.10  | \$1,627.36  | \$2,751.70  | \$3,217.72  | \$797.82      | \$2,419.90     |
| 60410 WagesStudent Fed Work Study         | \$0.00      | \$0.00      | \$0.00      | \$0.00      | \$0.00        | \$0.00         |
| 60510 Salaries Reallocations              | \$0.00      | \$0.00      | \$0.00      | \$0.00      | (\$95,914.60) | \$95,914.60    |
| 60597 SalariesMonthly Supplemental Pay    | \$0.00      | \$0.00      | \$0.00      | \$0.00      | \$0.00        | \$0.00         |
| 60599 SalariesBiweekly Supplemental Pay   | \$0.00      | \$0.00      | \$0.00      | \$0.00      | \$0.00        | \$0.00         |
| 61100 InsuranceLife                       | \$0.00      | \$0.00      | \$0.00      | \$0.00      | \$0.00        | \$0.00         |
| 61105 Life Insurance                      | \$239.66    | \$210.90    | \$234.45    | \$228.34    | \$696.45      | (\$468.11)     |
| 61300 InsuranceMedical                    | \$0.00      | \$0.00      | \$0.00      | \$0.00      | \$0.00        | \$0.00         |
| 61310 BCBS Access Plan                    | \$5,287.68  | \$5,516.58  | \$5,840.57  | \$5,548.28  | \$16,252.54   | (\$10,704.26)  |
| 61325 BCBS Access 500 Plan                | \$6,654.62  | \$10,201.63 | \$25,866.46 | \$14,240.90 | \$53,455.77   | (\$39,214.87)  |
| 61330 Welborn HMO Plan                    | \$1,683.76  | \$3,712.37  | \$0.00      | \$1,798.71  | \$0.00        | \$1,798.71     |
| 61335 Health Resources Inc                | \$835.05    | \$1,142.17  | \$1,699.80  | \$1,225.67  | \$3,357.22    | (\$2,131.55)   |
| 61340 Post Retirement Benefits            | \$223.34    | \$315.30    | \$490.68    | \$343.11    | \$0.00        | \$343.11       |
| 61345 Disability                          | \$261.14    | \$246.87    | \$274.15    | \$260.72    | \$737.42      | (\$476.70)     |
| 61350 Concern                             | \$35.35     | \$37.61     | \$41.10     | \$38.02     | \$94.53       | (\$56.51)      |

### Sample Month End Fiscal Period Comparison Report

| Month End Fiscal Period Comparison Report: (I | M005)        |              |              |              |              |        |        |        |        |        |        |        |              |
|-----------------------------------------------|--------------|--------------|--------------|--------------|--------------|--------|--------|--------|--------|--------|--------|--------|--------------|
| Chart: U                                      |              |              |              |              |              |        |        |        |        |        |        |        |              |
| Fund: 10001 General Fund                      |              |              |              |              |              |        |        |        |        |        |        |        |              |
| Org: 03060 Accounting Services                |              |              |              |              |              |        |        |        |        |        |        |        |              |
| Comparisons through: NOV-2013                 |              |              |              |              |              |        |        |        |        |        |        |        |              |
| Operating Account                             | JUL          | AUG          | SEP          | OCT          | NOV          | DEC    | JAN    | FEB    | MAR    | APR    | MAY    | JUN    | Total        |
| 59992 Transfers InNon Mandatory               | \$0.00       | \$0.00       | \$0.00       | \$0.00       | \$15,000.00  | \$0.00 | \$0.00 | \$0.00 | \$0.00 | \$0.00 | \$0.00 | \$0.00 | \$15,000.00  |
| Revenue                                       | \$0.00       | \$0.00       | \$0.00       | \$0.00       | \$15,000.00  | \$0.00 | \$0.00 | \$0.00 | \$0.00 | \$0.00 | \$0.00 | \$0.00 | \$15,000.00  |
| 70110 Honoraria & Professional Services       | \$0.00       | \$0.00       | \$0.00       | \$0.00       | \$12,000.00  | \$0.00 | \$0.00 | \$0.00 | \$0.00 | \$0.00 | \$0.00 | \$0.00 | \$12,000.00  |
| 70145 Physical Plant Services                 | \$0.00       | \$0.00       | \$29.55      | \$0.00       | \$0.00       | \$0.00 | \$0.00 | \$0.00 | \$0.00 | \$0.00 | \$0.00 | \$0.00 | \$29.55      |
| 70305 TravelIn State                          | \$0.00       | \$569.38     | \$72.60      | \$20.24      | \$0.00       | \$0.00 | \$0.00 | \$0.00 | \$0.00 | \$0.00 | \$0.00 | \$0.00 | \$662.22     |
| 70310 TravelOut of State                      | \$0.00       | \$0.00       | \$1,000.00   | \$2,874.46   | \$0.00       | \$0.00 | \$0.00 | \$0.00 | \$0.00 | \$0.00 | \$0.00 | \$0.00 | \$3,874.46   |
| 70405 Postage                                 | \$107.46     | \$104.38     | \$920.83     | \$604.69     | \$684.72     | \$0.00 | \$0.00 | \$0.00 | \$0.00 | \$0.00 | \$0.00 | \$0.00 | \$2,422.08   |
| 70505 TelephoneGeneral                        | \$181.54     | \$181.54     | \$1,077.39   | \$799.90     | \$490.17     | \$0.00 | \$0.00 | \$0.00 | \$0.00 | \$0.00 | \$0.00 | \$0.00 | \$2,730.54   |
| 70510 TelephoneLong Distance                  | \$4.10       | \$3.05       | \$14.45      | \$5.95       | \$5.05       | \$0.00 | \$0.00 | \$0.00 | \$0.00 | \$0.00 | \$0.00 | \$0.00 | \$32.60      |
| 70520 TelecommunicationsOther                 | \$3.00       | \$0.75       | \$1.00       | \$4.50       | \$4.25       | \$0.00 | \$0.00 | \$0.00 | \$0.00 | \$0.00 | \$0.00 | \$0.00 | \$13.50      |
| 70605 Printing & Publishing                   | \$49.10      | \$88.90      | \$47.00      | \$63.80      | \$92.40      | \$0.00 | \$0.00 | \$0.00 | \$0.00 | \$0.00 | \$0.00 | \$0.00 | \$341.20     |
| 70630 Memberships & Subscriptions             | \$486.00     | \$0.00       | \$175.00     | \$0.00       | \$0.00       | \$0.00 | \$0.00 | \$0.00 | \$0.00 | \$0.00 | \$0.00 | \$0.00 | \$661.00     |
| 71105 Supplies-Office                         | \$0.00       | \$0.00       | \$0.00       | \$19.95      | \$0.00       | \$0.00 | \$0.00 | \$0.00 | \$0.00 | \$0.00 | \$0.00 | \$0.00 | \$19.95      |
| 71140 Supplies Reallocation                   | (\$1,204.58) | (\$1,204.58) | (\$1,204.58) | (\$1,204.58) | (\$1,204.58) | \$0.00 | \$0.00 | \$0.00 | \$0.00 | \$0.00 | \$0.00 | \$0.00 | (\$6,022.90) |
| 72110 RentStorage Space                       | \$0.00       | \$0.00       | \$0.00       | \$0.00       | \$224.00     | \$0.00 | \$0.00 | \$0.00 | \$0.00 | \$0.00 | \$0.00 | \$0.00 | \$224.00     |
| 75105 RepairsEducational & Office Equip       | \$0.00       | \$0.00       | \$108.00     | \$0.00       | \$0.00       | \$0.00 | \$0.00 | \$0.00 | \$0.00 | \$0.00 | \$0.00 | \$0.00 | \$108.00     |
| 75110 MaintenanceComputer Equip               | \$0.00       | \$0.00       | \$0.00       | \$0.00       | \$4,370.00   | \$0.00 | \$0.00 | \$0.00 | \$0.00 | \$0.00 | \$0.00 | \$0.00 | \$4,370.00   |
| 76120 EquipmentComputer Non Capital           | \$0.00       | \$0.00       | \$795.00     | \$0.00       | \$0.00       | \$0.00 | \$0.00 | \$0.00 | \$0.00 | \$0.00 | \$0.00 | \$0.00 | \$795.00     |
| Expenditures                                  | (\$373.38)   | (\$256.58)   | \$3,036.24   | \$3,188.91   | \$16,666.01  | \$0.00 | \$0.00 | \$0.00 | \$0.00 | \$0.00 | \$0.00 | \$0.00 | \$22,261.20  |
|                                               |              |              |              |              |              |        |        |        |        |        |        |        |              |

### To view reports from previous months

## Select month from the drop down list to the right of **Calendar Period.**

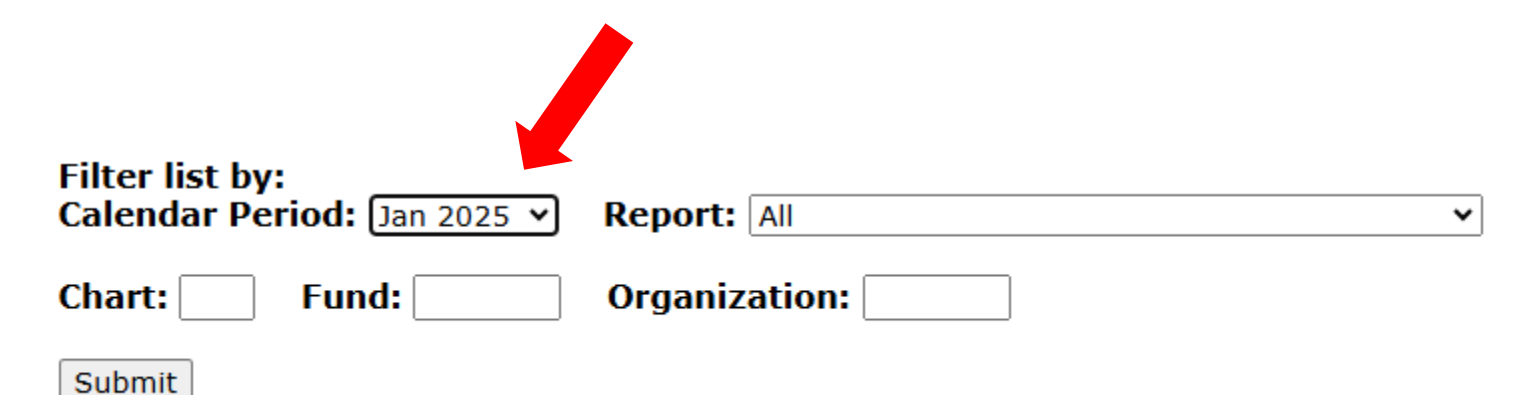

### To narrow the list of reports shown

Choose a specific report, fund, and/or org from the corresponding drop down list and click **Submit**.

| Filter list by:<br>Calendar Period: Jan 2025 ♥ | Report: M001-Month End Budget Status | ~ |
|------------------------------------------------|--------------------------------------|---|
| Chart: U Fund: 10001                           | Organization: 01800                  |   |
| Submit                                         |                                      |   |

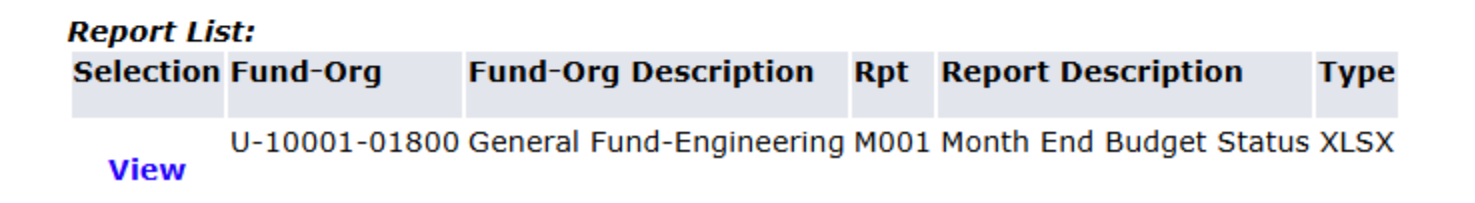

## My Finance Query

- The reports in this functionality is most useful for viewing up-to-date information on your funds
- Output is at fund-org level, but offers ability to drill down to view transactions
- Can create New Query, save it as a favorite, and also has the option to share the query

## **Budget Status by Account Query**

## Click on New Query, and then choose the type of query from the dropdown menu

| My Finance Query |                                              |   |               | Search Query | Q   | New Query |  |
|------------------|----------------------------------------------|---|---------------|--------------|-----|-----------|--|
| Favorites        | Saved Queries Shared Queries                 |   |               | Low-High     | 7 8 |           |  |
| Cro              | eate New Query                               |   |               |              |     | ×         |  |
| Se               | ect Query Type                               |   |               |              |     | Î         |  |
| E                | Budget Status by Account                     | ^ |               |              |     |           |  |
|                  |                                              | Q |               |              |     |           |  |
|                  | Budget Status by Account                     |   |               |              |     |           |  |
| E                | Budget Status by Organizational<br>Hierarchy |   | Index         |              |     |           |  |
| E                | Budget Quick Query                           |   |               |              |     |           |  |
| 1                | Aulti Year Query                             |   | Choose Index  |              | ~   |           |  |
| E                | ncumbrance Query                             |   | Organization* |              |     |           |  |

# Enter Chart of Accounts = U, then the specific Fund and Org

| Values                               |                                                                                                    |                                                                                                    |  |  |  |
|--------------------------------------|----------------------------------------------------------------------------------------------------|----------------------------------------------------------------------------------------------------|--|--|--|
| Chart*                               | Index                                                                                                    |                                                                                                    |  |  |  |
| U University of Southern Indiana * • | Choose Index                                                                                                    |                                                                                                    |  |  |  |
| Fund                                 | Organization *                                                                                                    |                                                                                                    |  |  |  |
| 10001 General Fund * ¥               | 01800 Engineering                                                                                                    | ×v                                                                                                    |  |  |  |
| Account                              | Program                                                                                                    |                                                                                                    |  |  |  |
| Choose Account                       | 1100 Instruction                                                                                                    | ×v                                                                                                    |  |  |  |
| Activity                             | Location                                                                                                    |                                                                                                    |  |  |  |
| Choose Activity 🗸                    | Choose Location                                                                                                    | ~                                                                                                    |  |  |  |
|                                      | Values<br>Chart*<br>U University of Southern Indiana × ✓<br>Fund<br>10001 General Fund × ✓<br>Account<br>Choose Account ✓<br>Activity<br>Choose Activity ✓ | Values       Index         Chart*       Index         U University of Southern Indiana ×       Choose Index         Fund       Organization*         10001 General Fund       01800 Engineering         Account       Program         Choose Account       1100 Instruction         Activity       Location         Choose Activity       ✓ |  |  |  |

# Select the Fiscal Year, Period, and columns to display on the report

|                                                            | Fiscal Year*              | 2025    | ×v | Fiscal Period*                 | 07   | ×v |  |
|------------------------------------------------------------|---------------------------|---------|----|--------------------------------|------|----|--|
|                                                            | Comparison<br>Fiscal Year | None    | ~  | Comparison<br>Fiscal<br>Period | None | ~  |  |
| Check these boxes                                          |                           |         |    |                                |      |    |  |
| <ul> <li>Adjusted Budget</li> </ul>                        | Operating Ledger          | 0       |    | ★ 🗹 Year to Date 🛈             |      |    |  |
| Year to Date                                               | Budget Adjustme           | ent (i) |    | Encumbrance ①                  |      |    |  |
| <ul> <li>Commitments</li> <li>Available Balance</li> </ul> | ★ 🛃 Adjusted Budget       | 0       |    | Reservation ()                 |      |    |  |
|                                                            | Temporary Budge           | et ()   |    | Commitments ()                 |      |    |  |
| <ul> <li>Click Submit</li> </ul>                           | Accounted Budget ①        |         |    |                                |      |    |  |
|                                                            |                           |         |    | 5001411                        |      |    |  |

### For the desired Fiscal Year and Period

- As an example, fiscal year 2025 is the fiscal year ending June 30, 2025.
- Choose the desired fiscal period from the drop down list.
  - 01=July
  - 02=August
  - 03=September
  - 04=October
  - 05=November
  - 06=December
  - 07=January
  - 08=February
  - 09=March
  - 10=April
  - 11=May
  - 12=June

# View financial information for that specific fund-org

| Budget Status              | New Query                            |          |                           |                           |                          |                             |  |  |  |  |  |  |  |
|----------------------------|--------------------------------------|----------|---------------------------|---------------------------|--------------------------|-----------------------------|--|--|--|--|--|--|--|
| <b>K</b> Engineering - 018 | 00                                   |          |                           |                           |                          | ' <b>&gt; 8</b> i :         |  |  |  |  |  |  |  |
| Query Results              |                                      |          |                           |                           |                          | + ±                         |  |  |  |  |  |  |  |
| Account 🔨                  | Account Title                        | Health 🗘 | FY25/PD07 Adjusted Budget | FY25/PD07 Year to<br>Date | FY25/PD07<br>Commitments | FY25/PD07 Available Balance |  |  |  |  |  |  |  |
| 70335                      | TravelCandidates                     | A        | \$441.50                  | \$441.50                  | \$1,252.18               | (\$1,252.18)                |  |  |  |  |  |  |  |
| 70370                      | Online and Onsite Training           | A        | \$0.00                    | \$1,995.00                | \$3,500.00               | <b>(</b> \$5,495.00)        |  |  |  |  |  |  |  |
| 70406                      | Distribution Services<br>Chargebacks | ٢        | \$356.00                  | \$41.90                   | \$0.00                   | \$314.10                    |  |  |  |  |  |  |  |
| 70505                      | TelephoneGeneral                     | 0        | \$8,799.00                | \$4,576.44                | \$0.00                   | \$4,222.56                  |  |  |  |  |  |  |  |
| 70510                      | TelephoneLong Distance               | 0        | \$806.00                  | \$4.52                    | \$0.00                   | \$801.48                    |  |  |  |  |  |  |  |
| 70515                      | TelephoneCellular                    | A        | \$360.00                  | \$895.67                  | \$0.00                   | (\$535.67)                  |  |  |  |  |  |  |  |
| 70520                      | TelecommunicationsOther              | •        | \$60.00                   | \$0.00                    | \$0.00                   | \$60.00                     |  |  |  |  |  |  |  |
| D                          |                                      |          |                           |                           |                          |                             |  |  |  |  |  |  |  |

Note: The current balance on this report reflects only financial transactions recorded in Banner. The actual balance remaining in your grant may be less if expenses have been incurred, but not yet paid, such as credit card purchases.

# Click on any number in blue to see more detail

| 70605            | Printin                        | g & Publishing           | <b>A</b> |               | \$8,9 | 73.00 \$20,775.47                 | \$0.00     | <b>(</b> \$11,802.47)       |
|------------------|--------------------------------|--------------------------|----------|---------------|-------|-----------------------------------|------------|-----------------------------|
| 70620            | Hospit                         | ality & Public Relations | A        |               | :     | \$0.00 \$8,305.90                 | \$3,692.00 | <mark>(</mark> \$11,997.90) |
| 70630            | Memberships &<br>Subscriptions |                          | A        | \$0.          |       | \$0.00                            | \$1,000.00 | (\$1,125.00)                |
|                  |                                |                          |          |               |       |                                   |            |                             |
| Transaction Date | *                              | Activity Date            | ٥        | Document Code | ٥     | Vendor/Transaction<br>Description | Amount 🗘   | Rule Class Code             |
| 01/30/2025       |                                | 01/30/2025               |          | 10453661 🛈    |       | Sodexo Inc & Affiliates           | \$40.25    | INEI                        |
| 01/30/2025       |                                | 01/30/2025               |          | 10453662 🛈    |       | Sodexo Inc & Affiliates           | \$20.25    | INEI                        |
| 01/21/2025       |                                | 01/21/2025               |          | J0070752 i    |       | RCL JU005685 to ACT 71135         | (\$651.50) | JE15                        |
| 01/16/2025       |                                | 01/17/2025               |          | JU005742 🕕    |       | CrCard-PAPA JOHNS #1177           | \$349.00   | JE16                        |
| 12/19/2024       |                                | 12/19/2024               |          | 10452203 🛈    |       | Sodexo Inc & Affiliates           | \$552.28   | INEI                        |
| 12/18/2024       |                                | 12/19/2024               |          | JU005685 🕕    |       | CrCard-4IMPRINT, INC              | \$949.03   | JE16                        |
| 12/18/2024       |                                | 12/19/2024               |          | JU005685 🛈    |       | CrCard-FSP PROMARK                | \$651.50   | JE16                        |
| 4                |                                |                          |          |               |       |                                   |            |                             |

Report Total (of all records)

# View document images directly from this query

Click on the ink next to the Document Code you wish to view

| 01/30/2025 | 01/30/2025 | 1045366 | Sodexo Inc & Affiliates |
|------------|------------|---------|-------------------------|
|            |            |         |                         |

• Then, you can click on the Attachment link, just like you can from the View Document page at the main

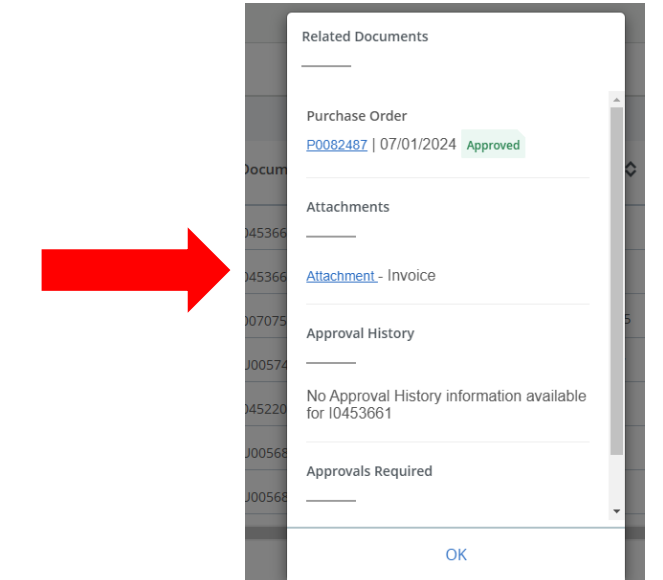

menu

### Option to export report to Excel

 If desired, data may be downloaded into Excel for further analysis by clicking the download button shown below.

| Query Results    |   |               |   |               |   |                                   |                          |    |
|------------------|---|---------------|---|---------------|---|-----------------------------------|--------------------------|----|
| Transaction Date | * | Activity Date | ٥ | Document Code | ٥ | Vendor/Transaction<br>Description | Amount 🗘 Rule Class Code | \$ |
| 01/30/2025       |   | 01/30/2025    |   | I0453661 (i)  |   | Sodexo Inc & Affiliates           | \$40.25 INEI             |    |
| 01/30/2025       |   | 01/30/2025    |   | I0453662 i    |   | Sodexo Inc & Affiliates           | \$20.25 INEI             |    |
| 01/21/2025       |   | 01/21/2025    |   | J0070752 🕕    |   | RCL JU005685 to ACT 71135         | (\$651.50) JE15          |    |

### Sample Output

#### • Data may be formatted as desired.

|    | A                        | B                  | C                              | D                              | E       | F               |
|----|--------------------------|--------------------|--------------------------------|--------------------------------|---------|-----------------|
| 1  | Query View               | Transaction Detail |                                | 7                              |         |                 |
| 2  | Fiscal period start date | 07/01/2024         |                                |                                |         |                 |
| 3  | Fiscal period end date   | 01/31/2025         |                                |                                |         |                 |
| 4  | As of Date               | 02/17/2025         |                                |                                |         |                 |
| 5  | Currency                 | USD                |                                |                                |         |                 |
| 6  |                          |                    |                                |                                |         |                 |
| 7  | Query Parameters         |                    |                                |                                |         |                 |
| 8  | Chart of Accounts        | U                  | University of Southern Indiana |                                |         |                 |
| 9  | Fund                     | 10001              | General Fund                   | Querv                          |         |                 |
| 10 | Organization             | 01800              | Engineering                    |                                |         |                 |
| 11 | Account                  | 70620              | Hospitality & Public Relations | naram                          | ators   |                 |
| 12 | Program                  | 1100               | Instruction                    | param                          |         |                 |
| 13 | Activity                 | All                |                                | -                              |         |                 |
| 14 | Location                 | All                |                                |                                |         |                 |
| 15 | Fund Type                | All                |                                |                                |         |                 |
| 16 | Account Type             | All                |                                |                                |         |                 |
| 17 | Commitment Type          | All                |                                |                                |         |                 |
| 18 | Include Revenue          | No                 |                                |                                |         |                 |
| 19 | Fiscal Year              | 2025               |                                |                                |         |                 |
| 20 | Fiscal Period            | 07                 |                                | J                              |         |                 |
| 21 |                          |                    |                                |                                |         |                 |
| 22 |                          |                    | Popor                          | t data                         |         |                 |
| 23 |                          |                    | IVEDOI                         | luala                          |         |                 |
| 24 |                          |                    |                                |                                |         |                 |
| 25 |                          |                    | <b>(</b>                       |                                |         |                 |
| 26 | 1                        |                    |                                |                                |         | · · · · ·       |
| 27 | Transaction Date         | Activity Date      | Document Code                  | Vendor/Transaction Description | Amount  | Rule Class Code |
| 28 | 01/30/2025               | 01/30/2025         | 10453661                       | Sodexo Inc & Affiliates        | 40.25   | INEI            |
| 29 | 01/30/2025               | 01/30/2025         | 10453662                       | Sodexo Inc & Affiliates        | 20.25   | INEI            |
| 30 | 01/21/2025               | 01/21/2025         | J0070752                       | RCL JU005685 to ACT 71135      | -651.50 | JE15            |
| 31 | 01/16/2025               | 01/17/2025         | JU005742                       | CrCard-PAPA JOHNS #1177        | 349.00  | JE16            |
| 32 | 12/19/2024               | 12/19/2024         | 10452203                       | Sodexo Inc & Affiliates        | 552.28  | INEI            |
| 33 | 12/18/2024               | 12/19/2024         | JU005685                       | CrCard-4IMPRINT, INC           | 949.03  | JE16            |
| 34 | 12/18/2024               | 12/19/2024         | JU005685                       | CrCard-FSP PROMARK             | 651.50  | JE16            |
| 35 | 12/18/2024               | 12/19/2024         | JU005685                       | CrCard-ORDER OF THE ENGIN      | 375.00  | JE16            |
| 36 | 12/18/2024               | 12/19/2024         | JU005685                       | CrCard-PAPA JOHNS #1177        | 301.88  | JE16            |
| 37 | 11/18/2024               | 11/19/2024         | JU005612                       | CrCard-PAPA JOHNS #1177        | 405.50  | JE16            |

### **Budget Status by Organization Heirarchy**

- This query shows the exact same information as Budget Status by Account. However, it consolidates it to show totals for the specific Org you chose in the menu
- It allows you to click on the Org number to drill down by account types until it once again shows the status by Account

| C Business Office - (         | 13030                |                |   |                              |                           |                       |                             |  |
|-------------------------------|----------------------|----------------|---|------------------------------|---------------------------|-----------------------|-----------------------------|--|
| Query Results                 |                      |                |   |                              |                           |                       | + ±                         |  |
| Organization 🗘                | Organization Title   | Health         | ٥ | FY25/PD07 Adjusted Budget    | FY25/PD07 Year to<br>Date | FY25/PD07 Commitments | FY25/PD07 Available Balance |  |
| 03050                         | Business Office      | usiness Office |   | \$2,176,164.77               | \$1,023,202.83            | \$173,833.86          | \$979,128.08                |  |
| ∢<br>Report Total (of all rec | ><br>cords)          |                |   | \$2,176,164.77               | \$1,023,202.83            | \$173,833.86          | \$979,128.08                |  |
| Account Type 🗘                | Account Type Title 💲 | Health         | ٥ | FY25/PD07<br>Adjusted Budget | FY25/PD07 Year to<br>Date | FY25/PD07 Commitments | FY25/PD07 Available Balance |  |
| 60                            | Personal Services    | 0              |   | \$1,750,775.00               | \$899,370.26              | \$0.00                | \$851,404.74                |  |
| 70                            | Expenditures         | 0              |   | \$425,389.77                 | \$123,832.57              | \$173,833.86          | \$127,723.34                |  |
|                               |                      |                |   |                              |                           |                       |                             |  |

## Budget Quick Query

 This shows the same information as the Budget Status by Account, but <u>does not</u> allow for drilling down into detail transactions

## Multi Year Query

- Most useful for grants and project funds as it allows you to choose specific From and To date ranges
- This is useful for grants and project funds that often follow different timeframes than our standard fiscal year
- In addition to inputting the Fund and Org, you will also populate the Grant number. This will be GR00XXXXX for grants, or GN00XXXXX for project funds
- Otherwise, this operates exactly the same as the Budget Status by Account Query

| Create New Query                     |                        |        |
|--------------------------------------|------------------------|--------|
| Chart*                               | Index                  |        |
| U University of Southern Indiana × × | Choose Index           | ~      |
| Fund                                 | Grant*                 |        |
| 21174 USDE Student Support S × V     | GR0021174 US Departmen | t of ו |
| Organization                         | Account                |        |
| 01260 University Division 🛛 🗙 🗸      | Choose Account         | ~      |

## Encumbrance Query

- This query can be run to show open encumbrances by fund-org
- Within the create new query menu, you will once again fill in fund and org, as well as inputting the current fiscal year and period which you wish to view
- The query will then show open encumbrances as of that year/period
- Can also be run to show all or closed encumbrances as well

| Query Results |                                      |               |                               |         |                           |                            |                             | <u>+</u>     |
|---------------|--------------------------------------|---------------|-------------------------------|---------|---------------------------|----------------------------|-----------------------------|--------------|
| Account 🔨     | Account Title                        | Document Code | > Description                 | \$      | Original<br>Commitments 🛠 | Encumbrance<br>Adjustments | Encumbrance<br>Liquidations | Year to Date |
| 70110         | Honoraria & Professional<br>Services | P0083154 🕕    | Educational Co<br>Systems Inc | omputer | \$13,500.00               | \$0.00                     | \$0.00                      | \$0.00       |
| 70110         | Honoraria & Professional<br>Services | P0083525 (1)  | Card Integrity                |         | \$38,736.00               | \$0.00                     | (\$24,220.00)               | \$24,220.00  |
|               |                                      |               |                               |         |                           |                            |                             |              |

# What is my fund balance and how do I find it?

- Fund balance is essentially comprised of excess revenues over expenses from prior years.
  - Fund balance increases when revenues exceed expenses.
  - Fund balance decreases when expenses exceed revenue.
- Most funds except 10001 carry a fund balance.
- Fund balance amounts can only be found in Banner.
  - These amounts are not available in Self Service.
  - Use Banner form **FGITBSR**. The current fund balance appears in the bottom right of the form.

### **FGITBSR** View

 Enter fund number and fiscal year in header and advance to next block

| ▼ CURRENT FUND BALANCE   |         |                                  |                   |              |                      |                 |              |           |
|--------------------------|---------|----------------------------------|-------------------|--------------|----------------------|-----------------|--------------|-----------|
| Acct Type                | Account | Description                      | Beginning Balance | Debit/Credit | ż                    | Current Balance | Debit/Credit | *         |
| 1A                       | 10199   | CashControl                      | 28,233.34         | Credit       | *                    | 35,620.12       | Credit       | *         |
| 1C                       | 12120   | Accounts ReceivableManual        | 28,233.34         | Debit        |                      | 0.00            | Debit        |           |
| 1C                       | 12170   | Gifts & Non-op Grants Receivable | 0.00              | Debit        |                      | 33,778.88       | Debit        |           |
| 2A                       | 20105   | Accounts PayableSystem           | 0.00              | Credit       |                      | 0.00            | Credit       |           |
| 3A                       | 30105   | Revenue Control                  | 0.00              | Credit       |                      | 15,249.92       | Credit       |           |
| 3A                       | 30205   | Expenditure Control              | 0.00              | Debit        |                      | 17,091.16       | Debit        |           |
| 3A                       | 30405   | Encumbrance Control              | 0.00              | Debit        |                      | 2,562.91        | Debit        |           |
| 3A                       | 30415   | Reserve for Encumbrance Control  | 0.00              | Credit       |                      | 2,562.91        | Credit       |           |
| 4A                       | 40105   | Fund BalancesGeneral             | 0.00              | Credit       |                      | 0.00            | Credit       |           |
|                          | Total   | ALLACCOUNTS                      | 0.00              |              |                      | 0.00            |              |           |
|                          |         |                                  |                   |              | Current Fund Balance | 1,841.24        | Debit        | *         |
| 1 of 1 > N 10 v Per Page |         |                                  |                   |              |                      |                 | Recor        | rd 1 of 9 |

## Questions?

Questions about transactions appearing on reports or displayed in Banner Finance or Self Service should be referred to the Budget contact for your college or department.